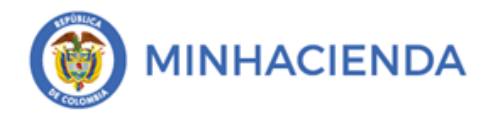

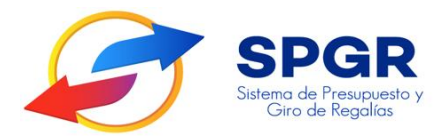

# MANUAL DE ASIGNACIÓN PRESUPUESTAL A PROYECTOS DE INVERSIÓN CON VIGENCIAS FUTURAS

# **SPGR** Sistema de Presupuesto y Giro de Regalías

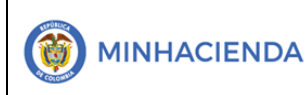

# **HISTORIAL DE CAMBIOS**

| Fecha      | Versión | Descripción del Cambio | Autor                |
|------------|---------|------------------------|----------------------|
| 30-09-2022 | 1.0     | Creación del Documento | Harry Palacios Amado |
|            |         |                        |                      |

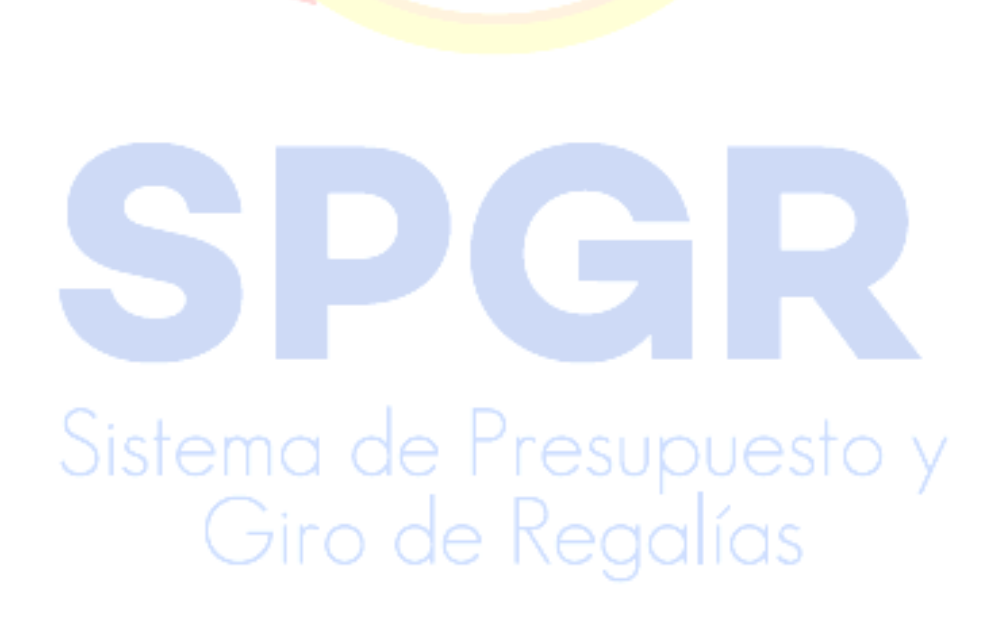

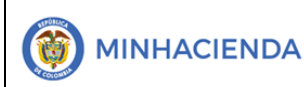

# ASIGNACIÓN PRESUPUESTAL A PROYECTOS DE INVERSIÓN CON VIGENCIAS FUTURAS Pági

| oalgo:  |                |
|---------|----------------|
| echa:   | 02-03-2021     |
| ersión: | 1.1            |
| ágina:  | Página 3 de 16 |

# Tabla de Contenido

| 1. |                                                           | 4   |
|----|-----------------------------------------------------------|-----|
| 2. | OBJETIVO                                                  | 5   |
| 3. | ALCANCE                                                   | 5   |
| 4. | DEFINICIONES, ACRÓNIMOS Y ABREVIATURAS                    | 5   |
| 5. | ASIGNACIÓN A PROYECTOS DE INVERSIÓN CON VIGENCIAS FUTURAS | 6   |
|    | 5.1. Ruta                                                 | 6   |
|    | 5.2. Fecha de Registro                                    | 7   |
|    | 5.3. Log 1                                                | ·8  |
|    | 5.4. Filtrado de Proyectos                                | .9  |
|    | 5.5. Asignación Presupuestal a Proyectos de Inversión     | 11  |
|    | 5.5.1 Pestaña Vigencia Anteriores y Vigencia Actual       | -12 |
|    | 5.5.2 Pestaña vigencia Futura                             | -13 |
|    | 5.6 Motivo de la Solicitud de la Asignación               | -14 |
|    | 5.7 Datos administrativos                                 | 14  |

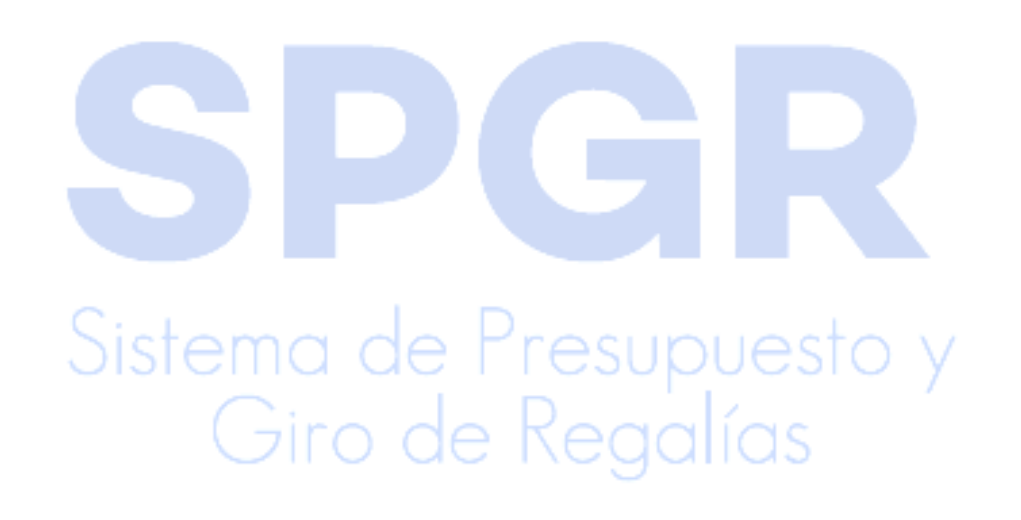

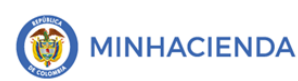

# 1. INTRODUCCIÓN

En concordancia con la normatividad vigente Los órganos y demás entidades designadas como ejecutoras de recursos del Sistema General de Regalías deberán hacer uso del Sistema de Presupuesto y Giro de Regalías (SPGR) para realizar la gestión de ejecución de estos recursos y ordenar el pago de las obligaciones legalmente adquiridas directamente desde la cuenta única del SGR a las cuentas bancarias de los destinatarios finales.

Así mismo, corresponde al jefe del órgano respectivo o a su delegado del nivel directivo de la entidad ejecutora designada por el Órgano Colegiado de Administración y Decisión o la entidad competente, ordenar el gasto sobre apropiaciones que se incorporan al presupuesto de la entidad.

En desarrollo a lo indicado anteriormente, la Administración del SPGR presenta a los ejecutores un conjunto de manuales que les indicará los pasos que deben seguir en el aplicativo para poder reflejar la ejecución financiera de recursos de fortalecimiento y proyectos de inversión con cargo a los recursos del SGR.

Teniendo en cuenta el siguiente diagrama este manual desarrollará la asignación presupuestal con vigencias futuras que se encuentra disponible en el Perfil Entidad-Secretaria de Planeacion o quien haga sus veces.

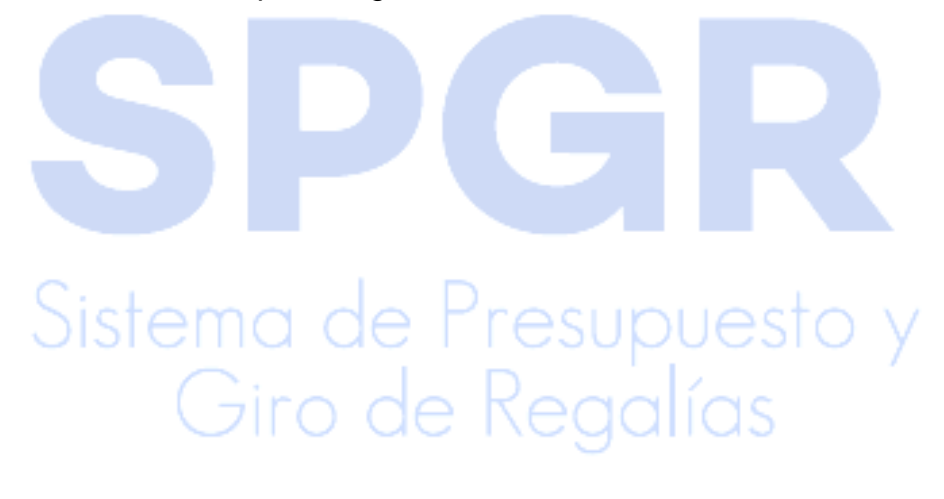

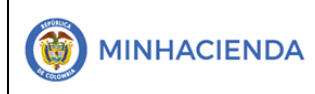

#### ASIGNACIÓN PRESUPUESTAL A PROYECTOS DE INVERSIÓN CON VIGENCIAS FUTURAS Vigencias Futuras Página:

| Jourgo.  |                |
|----------|----------------|
| echa:    | 02-03-2021     |
| /ersión: | 1.1            |
| Página:  | Página 5 de 16 |

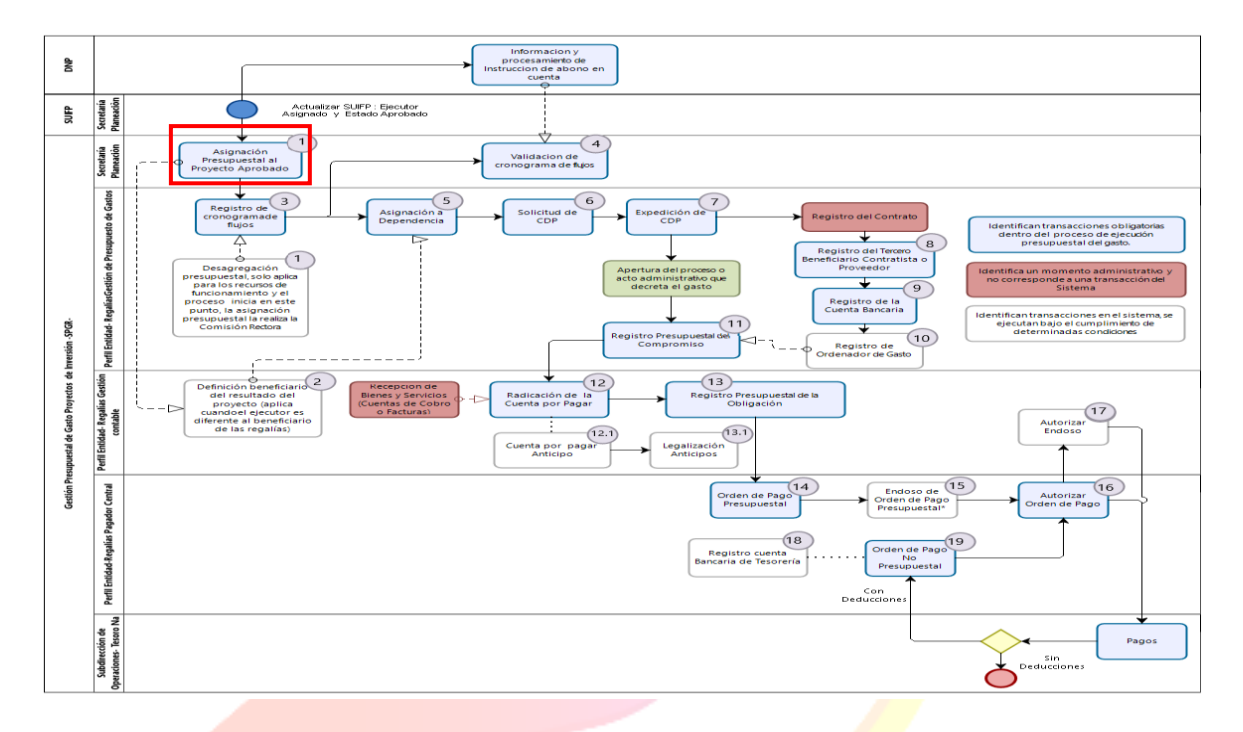

# 2. OBJETIVO

- Presentar la transacción de Asignación Presupuestal a Proyectos de Inversión para la vigencia actual y/o con vigencias futuras.
- Presentar el procedimiento para la Asignación Presupuestal a Proyectos de Inversión con vigencias futuras.
- Obtener la Asignación Presupuestal a Proyectos de Inversión con vigencias futuras.

### 3. ALCANCE

El presente documento va dirigido a las entidades que ejecutan recursos del Sistema General de Regalías - SGR – para el pago de las obligaciones legalmente adquiridas desde la cuenta única del SGR a las cuentas bancarias de los destinatarios finales de conformidad a lo establecido en el artículo 27 de la Ley 2056 de 2020 por la cual se regula la organización y el funcionamiento del Sistema General de Regalías SGR.

# 4. DEFINICIONES, ACRÓNIMOS Y ABREVIATURAS

SGR: Sistema General de Regalías VF: Vigencias Futuras

# 5. Registro de Asignación Presupuestal a Proyectos de Inversión con vigencias futuras

La secretaria técnica y/o oficina de planeación a través del perfil de la secretaria técnica realiza la asignación de proyectos de inversión a un ejecutor financiados con recursos del SGR tanto para la vigencia actual como las vigencias futuras afectando la apropiación disponible para la vigencia actual y el tope autorizado para la vigencia futura, para que este pueda dar inicio a su ejecución presupuestal de gasto.

Como requisito para la asignación de proyectos de inversión, el usuario debe contar con el acto administrativo de aprobación, el cuál es de carácter obligatorio anexarlo en en la pestaña de datos administrativos.

5.1 Ruta: Asignación de apropiaciones / Asignación de presupuesto / Proyectos de Inversión

| ADMINISTRACIÓN DE APROPIACIONES  | ÷ |
|----------------------------------|---|
| Modificaciones Presupuestales    | - |
| Asignación de Presupuesto        | - |
| Proyectos de Inversión           |   |
| Inflexibilidades                 |   |
| Aprobación                       |   |
| Consulta de Asignación Proyectos |   |

Muestra un mensaje Informativo Normativo, donde indica que una vez aprobado un proyecto modificarán el capítulo independiente

|   |                                                                                                    | and the |
|---|----------------------------------------------------------------------------------------------------|---------|
| ſ | Información                                                                                                    | <       |
| é | En caso de que la Disponibilidad inicial calculada para una fuente con el cierre del Capítulo Independiente sea<br>superior al valor definido para la misma fuente en el Decreto 317 de 2021, debe considerar lo dispuesto en el<br>Artículo 2.1.1.3.10 del Decreto 1821 de 2020.<br>Artículo 2.1.1.3.10. Ajustes al cierre presupuestal del capítulo de regalías dentro del presupuesto de los<br>beneficiarios y ejecutores. Con ocasión del cierre del presupuesto bienal del Sistema General de Regalías, en<br>caso de existir diferencias que afecten a la entidad o instancia competente, según corresponda, sobre la<br>viabilidad, priorización o aprobación de proyectos o la financiación de inflexibilidades de que tratan los artículos<br>193 y 206 de la Ley 2056 de 2020, la secretaría de planeación o quien haga sus veces, debe informar a las<br>entidades beneficiarias de Asignaciones Directas o ejecutoras para que se tramiten los ajustes pertinentes ante<br>la entidad o instancia competente, según corresponda. Una vez aprobados los ajustes por la entidad o instancia<br>competente, según corresponda, los beneficiarios y ejecutores del presupuesto modificarán su capítulo<br>presupuestal independiente. |         |
|   | Aceptar                                                                                                    |         |

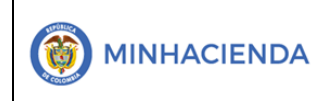

#### ASIGNACIÓN PRESUPUESTAL A PROYECTOS DE INVERSIÓN CON VIGENCIAS FUTURAS VIGENCIAS FUTURAS Provensión: Désinou

| Fecha:   | 02-03-2021     |
|----------|----------------|
| Versión: | 1.1            |
| Página:  | Página 7 de 16 |

Luego de ingresar a la transacción el sistema cargara la siguiente pantalla

| PGR<br>a de Presupuesto y<br>ro de Regalías |                 |                  | Nombre 1 97364 Apellido 1 9736<br>PRUEBA - ADMI<br>Última Visita: 2021-04-09 01:14:34 Ho |
|---------------------------------------------|-----------------|------------------|------------------------------------------------------------------------------------------|
| ignación Presupuestal de Proyec             | os de Inversión |                  |                                                                                          |
| Fecha de Registro                           |                 |                  |                                                                                          |
| Fecha de registro                           | 2021-04-09      |                  |                                                                                          |
| Decreto de Emergencia                       | Osi  No         |                  |                                                                                          |
| Tipo de Asignación                          | Asignación      |                  |                                                                                          |
|                                             |                 |                  | Log 1 Acepta                                                                             |
| Filtrado de Provectos                       |                 |                  |                                                                                          |
| BPIN                                        |                 | Descripción BPIN |                                                                                          |
|                                             |                 |                  |                                                                                          |

# 5.2 Fecha de Registro

| Fecha de Registro     |            |               |
|-----------------------|------------|---------------|
| Fecha de registro     | 2021-04-09 |               |
| Decreto de Emergencia | Osi 🔍No    |               |
| Tipo de Asignación    | Asignación | ~             |
|                       |            | Log 1 Aceptar |
|                       |            |               |

Fecha de registro: El sistema muestra por defecto la fecha actual

Aceptar

**Decreto de Emergencia:** Por defecto viene marcado con la opción NO, la cual aplica para todos los proyectos.

# Tipo de asignación:

- Asignación: Corresponde a la primera asignación de un proyecto de Inversión
- Adición o Reducción: Si, el usuario pretende realizar un ajuste a la asignación inicial, debe seleccionar el tipo de operación Adición o Reducción.

Luego dar clic en el botón

Al realizar esta acción, el sistema procesa y arroja un mensaje informativo, indicando si existen o no proyectos disponibles para realizar asignación presupuestal

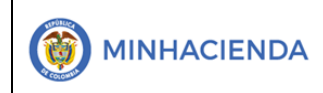

#### ASIGNACIÓN PRESUPUESTAL A PROYECTOS DE INVERSIÓN CON VIGENCIAS FUTURAS Vers

| Codigo:  |                |
|----------|----------------|
| Fecha:   | 02-03-2021     |
| Versión: | 1.1            |
| Página:  | Página 8 de 16 |
|          |                |

 $\times$ 

Mensaje de página web

Existen Proyectos Disponibles pero se encontraron inconsistencias en el cargue de algunos Proyectos de Inversión. Revise por favor el Log 1. ¿Desea Continuar?

**5.3 Log 1:** Indica encontró inconsistencias para el cargue de algunos proyectos. Para analizar cada una de esas inconsistencias se debe dar clic en el mencionado botón

El usuario debe dar clic sobre el botón para visualizar los proyectos que no se encuentran parametrizados y se pueden encontrar algunos mensajes:

<u>El código BPIN xxxxxxxxx no tiene posición de gasto para proyecto definida o no</u> <u>tiene las marcas correspondientes</u>. Este mensaje indica no se ha creado en el SPGR el rubro de gasto que identifica un proyecto de inversión

| Item                                             |                                            |                                      |
|--------------------------------------------------|--------------------------------------------|--------------------------------------|
| El código BPIN 201324010600<br>correspondientes. | 001 no tiene posición de gasto para el pro | yecto definido o no tiene las marcas |
| El código BPIN 201905579001<br>correspondientes. | 10 no tiene posición de gasto para el proy | ecto definido o no tiene las marcas  |
| El código BPIN 201905837000<br>correspondientes. | 03 no tiene posición de gasto para el proy | ecto definido o no tiene las marcas  |
|                                                  |                                            |                                      |
|                                                  |                                            | Guardar Log                          |

Acción: comunicarse a la mesa de ayuda del Administración del SPGR para su parametrización:

Al dar Clic en Aceptar el sistema le dispone los proyectos de inversión que pasaron las validaciones y las parametrizaciones como son: ejecutor, Rubro Presupuestal *"Identifica proyectos de inversión"* el estado aprobado, Vigencia Presupuestal y Valor, igualmente habilita para facilitar la gestión del usuario una serie de criterios de búsqueda que van a permitir identificar rápidamente uno o más proyectos para realizar asignación de apropiación

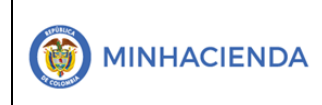

# 5.4 Filtrado de Provectos

| Filtrado de Proyectos     |                     |
|---------------------------|---------------------|
| BPIN                      | Descripción<br>BPIN |
| NIT<br>Ejecutor           | Fondo Seleccione 🗸  |
| Cód.<br>Recurso<br>Pptal. |                     |
|                           | Limpiar Filtrar     |

Opciones de filtros: Para facilitar la búsqueda del o los proyectos a los que se les quiere realizar asignación presupuestal son los siguientes:

BPIN

2021000100018

Permite al Usuario filtrar para buscar un proyecto por su Código BPIN, al utilizarlo el sistema mostrara en pantalla el proyecto con sus respectivos recursos presupuestales que lo financian

NIT

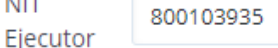

Permite al usuario realizar búsquedas por el NIT del ejecutor designado mediante acuerdo de OCAD, al utilizarlo el sistema traerá a pantalla todos los proyectos de los cuales fue designado ejecutor o interventor el tercero consultado.

| Cód.    | AD05000 |
|---------|---------|
| Recurso |         |
| Pptal.  |         |

Permite al usuario de la secretaría técnica filtrar por el recurso presupuestal que financia proyectos de inversión trayendo a pantalla únicamente los proyectos que estén financiados por dicha fuente.

Descripción Mejoramiento

BPIN

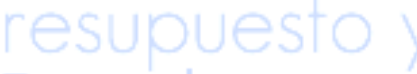

Permite al usuario buscar proyectos de inversión a través de una palabra clave arrojando como resultado un listado de proyectos que en alguna parte de su descripción la contengan

Fondo

Asignaciones Directas

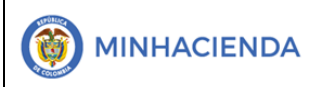

| <u> </u> |                 |
|----------|-----------------|
| echa:    | 02-03-2021      |
| ersión:  | 1.1             |
| ágina:   | Página 10 de 16 |

Este filtro permite al usuario filtrar únicamente por el fondo que financiara proyectos de inversión

| As | ignació | n Presupuestal a Pro | yectos de Inversión                               |              |
|----|---------|----------------------|---------------------------------------------------|--------------|
|    | Todos   |                      |                                                   |              |
|    |         |                      |                                                   |              |
|    | Selŧ    | Cód. BPIN            | Descripción del Proyecto                          | NIT Ejecutor |
|    |         | 2019-05440-0026      | Construcción Bulevar 27a primera fase municipio d | 890983716    |
|    | 14 4    |                      |                                                   |              |

El sistema nos trae como resultado un solo proyecto de los cuales se definió como ejecutor al Departamento de Córdoba y por cada proyecto de inversión nos muestra la siguiente información:

- BPIN del Proyecto
- Nombre del Proyecto
- NIT del Ejecutor designado mediante acuerdo
- Nombre del Ejecutor del Proyecto
- Fondo que financia el proyecto de Inversión (Inversión Local, Inversión Regional, Ciencia y tecnología etc.)
- Código del Recurso Presupuestal
- Descripción del Recurso Presupuestal
- Vigencia Presupuestal.
- Valor Aprobado para la vigencia presupuestal

Una vez el usuario identifique completamente la información sobre proyectos de inversión susceptibles a realizarles asignación presupuestal que el sistema cargó, debe proceder a verificar POR PROYECTO dicha información contra la información del acuerdo o acto administrativo, verificando que:

- El código BPIN y el nombre del proyecto que aparece en el sistema sea igual al del Acuerdo
- El tercero ejecutor corresponda con el designo como ejecutor o interventor (según sea el caso) de ese proyecto.
- El fondo o los fondos que financian le proyecto de inversión correspondan con los fondos que aprobó para la financiación del proyecto.
- El recurso presupuestal que financia le proyecto corresponde al que estableció para su financiación el acuerdo
- Vigencias Presupuestales. Ya que el sistema tiene dos pestañas para la vigencia actual y para la vigencia futura.
- El valor que aparece en el sistema corresponde al valor total que aprobó en el acuerdo para la vigencia fiscal en curso y para esa fuente de financiación.

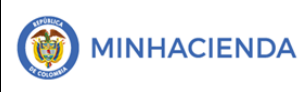

En el caso que el usuario de la secretaría técnica encuentre diferencias en la verificación de la información del proyecto de inversión, debe comunicarse con la Administración del SPGR, para establecer cuál fue el motivo que produjo la diferencia entre la información del SPGR y la información del Acuerdo de OCAD, **NO SE DEBE ASIGNAR** 

Una vez se termine de realizar la verificación de la información cargada por el sistema se debe proceder a seleccionar el o los proyectos de inversión a los cuales se les pretende realizar asignación presupuestal, seleccionando uno a uno o utilizando el cajón de selección todos

Si el proyecto seleccionado tiene vigencias futuras, Puede consultarlo en el grild de VIGENCIAS FITURAS.

# 5.5 Asignación Presupuestal A Proyectos de Inversión

| jna  | CION Pr   | esupuestal a Proyec      | ctos de inversion                                   |              |
|------|-----------|--------------------------|-----------------------------------------------------|--------------|
| Vige | encias Ai | nteriores y Vigencia Act | ual Vigencias Futuras                               |              |
| ~    | Todos     |                          |                                                     |              |
|      | Sel.      | Cód. BPIN                | Descripción del Proyecto                            | NIT Ejecutor |
|      |           | 20201301010721           | Construcción DE UNIDADES SANITARIAS CON SANE        | 800095763    |
|      |           | 20201301010744           | Dotación DE EQUIPOS BIOMÉDICOS Y OTROS ELEM         | 892201287    |
|      |           | 20201301010807           | Construcción de sistemas de energía solar fotovolta | 832000605    |

Una vez el usuario de la secretaría técnica o de la oficina de planeación termine con la selección del o los proyectos de inversión previamente verificados debe dar clic en el botón Aceptar ubicado en la parte inferior derecha de la pantalla

| gencias A | nteriores y Vigencia Ac          | tual Vigencias Futuras                                                                      |                        |                                                            |                |    |
|-----------|----------------------------------|---------------------------------------------------------------------------------------------|------------------------|------------------------------------------------------------|----------------|----|
| Todos     |                                  |                                                                                             |                        |                                                            |                |    |
| Sel.      | Cód. BPIN                        | Descripción del Proyecto                                                                    | NIT Ejecutor           | Ejecutor                                                   | Fondo          | Re |
|           |                                  |                                                                                             |                        |                                                            |                |    |
|           | 20201301010721                   | Construcción DE UNIDADES SANITARIAS CON SANE                                                | 800095763              | Tercero Jurídico Prueba 952                                | ADPAZ          | AP |
|           | 20201301010721<br>20201301010744 | Construcción DE UNIDADES SANITARIAS CON SANE<br>Dotación DE EQUIPOS BIOMÉDICOS Y OTROS ELEM | 800095763<br>892201287 | Tercero Juridico Prueba 952<br>Tercero Juridico Prueba 610 | ADPAZ<br>ASPAZ | AF |

Al realizar esta acción, el sistema realiza una seria de validaciones referentes a la afectación de la apropiación disponible en los rubros bolsa y si encuentra algún tipo de error en la afectación presupuestal, arroja un mensaje informado que hay inconsistencias en uno o más de los proyectos seleccionados y habilita el botón LOG2 donde el usuario encontrara en una ventana emergente el motivo por el cual

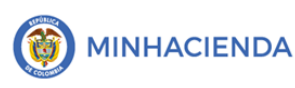

El sistema no puede realizar la asignación a uno o más proyectos de inversión seleccionados, los tipos de mensaje que se puede visualizar en esta ventana son:

Para el código BPIN xxxxxxxxx y recurso presupuestal xxxxx no se encontró posición de gasto para el contracrédito"

El SPGR, esta parametrizado de tal manera que cada recurso presupuestal está vinculado a un rubro de gasto bolsa, es decir la apropiación disponible se encuentra para cada una de esas combinaciones, por lo tanto, si le sistema no ubica el rubro bolsa vinculado al recurso no puede realizar la afectación presupuestal.

Acción: Comunicarse con la administración del SPGR para determinar el porqué de este mensaje

# Para el código BPIN xxxxxxxxxx y recurso presupuestal xxxxx no hay apropiación disponible suficiente en el ítem de afectación de gasto del contracrédito"

Si no se presentó ningún tipo de inconsistencias en la validación de apropiación, el sistema presentara en pantalla el siguiente mensaje informándole que el proyecto seleccionado tiene Vigencia Futura VF

portal3.siifnacion.gov.co dice

Tiene 1 Proyecto(s) Disponible(s) para Modificación Presupuestal.

Dentro de los proyectos disponibles se encuentran proyectos con vigencias futuras autorizadas, antes de la grabación verifique por favor la información que se migro de SUIFP.

/Desea Continuar?

Aceptar

Cancelar

1.1

Al mensaie informativo el usuario decide si continua con la selección realizada o regresa nuevamente a seleccionar otros proyectos, si la decisión es continuar con los proyectos previamente seleccionados y validados dar clic en el botón Aceptar

Aceptar del mensaje emergente

# 5.5.1 Pestaña Vigencias Anteriores y Vigencia Actual

En el Sistema muestra la "Apropiación Disponible por Recursos Presupuestal" donde identificar la bolsa presupuestal que debe afectar, así:

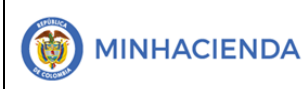

### ASIGNACIÓN PRESUPUESTAL A PROYECTOS DE INVERSIÓN CON VIGENCIAS FUTURAS

| Código:  |                 |
|----------|-----------------|
| Fecha:   | 02-03-2021      |
| Versión: | 1.1             |
| Página:  | Página 13 de 16 |

| gencias A | Anteriores y Vigencia | Actual Vige | ncias Futuras                     |                 |                  |           |
|-----------|-----------------------|-------------|-----------------------------------|-----------------|------------------|-----------|
| sel.      | Cód. BPIN             | Recurso     | Descripción Recurso               | Caja Disponible | Valor Disponible | Valor Apr |
|           | TODOS                 | AP06000     | ASIGNACIÓN PARA LA PAZ - ADELANTO | 0.00            | 6,730,225,284.75 | 57        |
|           | TODOS                 | AP06000     | ASIGNACIÓN PARA LA PAZ - ADELANTO | 0.00            | 6,730,225,284.75 | 3,30      |
|           | TODOS                 | AP06000     | ASIGNACIÓN PARA LA PAZ - ADELANTO | 0.00            | 6,730,225,284.75 | 43,30     |
|           | TODOS                 | PZ0001      | ASIGNACIÓN PARA LA PAZ            | 92,323,633.60   | 92,323,633.60    | 18        |
| 100       | TODOS                 | PZ0001      | ASIGNACIÓN PARA LA PAZ            | 92,323,633.60   | 92,323,633.60    | 3,30      |

Código BPIN: Muestra el Código del Proyecto BPIN

**Recurso:** Muestra el recuso del o los proyectos seleccionados

Descripción del Recurso: Muestra la descripción del Recuro presupuestal seleccionado

**Caja Disponible:** Muestra el valor de caja disponible para el recuro seleccionado es informativo

Valor Disponible: Muestra la apropiación disponible para la financiación del proyecto o proyectos de inversión que se pretenden financiar con dicho recurso.

Valor Aprobado: muestra el valor aprobado del proyecto o proyectos que financia el recurso presupuestal.

**NOTA**: Cada Secretaria Técnica o Oficina de planeación debe consultar la apropiación disponible por cada una de la entidad territoriales a través del reporte de ejecución presupuestal de la bolsa presupuestal que se pretende afectar, este reporte lo tendrá habilitado cada usuario de secretaría técnica.

# 5.5.2 Pestaña Vigencias Futuras

En el Sistema muestra la "Valor Disponible" que es el Tope autorizado con cargo a la Vigencia Futura así:

| a <b>ción Disponible po</b><br>encias Anteriores y Vig | or Recurso Pr<br>encia Actual | Vigencias Futuras                       |             |                    |               |
|--------------------------------------------------------|-------------------------------|-----------------------------------------|-------------|--------------------|---------------|
| Cód. BPIN                                              | Recurso                       | Descripción Recurso                     | Vigencia    | Valor Disponible   | Valor Aprobad |
| 20201301010721                                         | PZ0001                        | ASIGNACIÓN PARA LA PAZ                  | 2023 - 2024 | 913,707,541,173.34 | 771,795       |
| 20201301010744                                         | PZ0001                        | ASIGNACIÓN PARA LA PAZ                  | 2023 - 2024 | 913,707,541,173.34 | 2,301,520     |
| 20201301010721                                         | PZ0001                        | ASIGNACIÓN PARA LA PAZ                  | 2025 - 2026 | 948,418,405,695.87 | 971,795       |
| 20201301010744                                         | PZ0001                        | ASIGNACIÓN PARA LA PAZ                  | 2025 - 2026 | 948,418,405,695.87 | 1,301,520     |
|                                                        |                               | 100000000000000000000000000000000000000 | 2027 2028   | 007 500 500 606 40 | 171 705       |

Código BPIN: Muestra el Código del Proyecto BPIN **Recurso:** Muestra el recuso del o los proyectos seleccionados

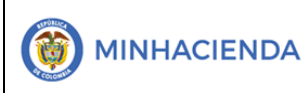

Descripción del Recurso: Muestra la descripción del Recuro presupuestal seleccionado

Vigencia: Muestra la vigencia presupuestal para el proyecto seleccionado.

Valor Disponible: Muestra el tope autorizado del plan de recursos para cada vigencia presupuestal.

Valor Aprobado: muestra el valor aprobado del proyecto que financia el recurso presupuestal

Si desea continuar se da clic en ACEPAR para que continúe con la transacción

# 5.6 Motivo De La Solicitud De La Asignación Presupuestal

El usuario debe ingresar un texto indicando los detalles de la Asignación a Proyectos de Inversión mencionando Región, Departamento Ejecutor

| Motivo de la Solicitud de la Asi | ación Presupuestal |  |
|----------------------------------|--------------------|--|
| Motivo *                         |                    |  |
|                                  |                    |  |

# 5.7. Datos Administrativos

Luego de ingresar el motivo de la asignación presupuestal se habilita el botón de datos administrativos.

Giro de Regalías

Datos Administrativos

El sistema Abre la ventana Datos Administrativos donde se debe diligenciar: La información que se debe diligenciar es la siguiente

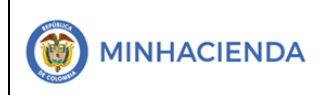

### ASIGNACIÓN PRESUPUESTAL A PROYECTOS DE INVERSIÓN CON VIGENCIAS FUTURAS

|                                  |                             | r cena de Expedi    |                                        |
|----------------------------------|-----------------------------|---------------------|----------------------------------------|
| Fecha *                          | 2021-04-09                  | Tipo de Documento s | iempre se selecciona                   |
| Tipo de documento soporte *      | ACTO ADMINISTRATIVO         | tipo de Documen     | to Acuerdo OCAD                        |
| Número de documento soporte<br>* | 421                         | Númer               | o del Acuerdo del OG                   |
| Nombre funcionario               | Pepito Perez                | No                  | mbre del Presidente                    |
| Cargo funcionario                | Representante Legal         |                     | OCAD                                   |
| Expedidor *                      | 11 - ENTIDAD                | <u> </u>            | Cargo: Presidente O<br>que corresponda |
| Notas                            |                             |                     | Expedidor el OC.                       |
| Documentos digitalizados         |                             |                     | que correspond                         |
| Ubicación                        |                             | Insertar            | Touto dondo co                         |
| Descripción                      |                             | Eliminar            | ingresa una brev<br>descripción de la  |
| Url                              | Descripción                 |                     |                                        |
|                                  | << No contiene registros >> |                     |                                        |

Clic en Aceptar Al volver a la pantalla principal se da clic en Guardar

Guardar

# Sistema de Presupuesto y Giro de Regalías

El sistema arroja mensaje de éxito de la transacción con número consecutivo de Asignación a Proyectos creando el Documento Registro de Asignación a Proyectos en estado Registrado, el cual queda pendiente de revisión para su posterior Aprobación.

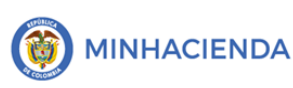

# ASIGNACIÓN PRESUPUESTAL A PROYECTOS DE INVERSIÓN CON VIGENCIAS FUTURAS

| Código:  |                 |
|----------|-----------------|
| Fecha:   | 02-03-2021      |
| Versión: | 1.1             |
| Página:  | Página 16 de 16 |

|   | Notificación                                                                                                    | × |
|---|----------------------------------------------------------------------------------------------------|---|
| į | El registro de Asignación<br>Presupuestal a Proyectos de<br>Inversión se creo correctamente.<br>Identificador: 421. |   |

Nota: Si como producto de la verificación realizada se observa alguna inconsistencia en la información y se requiere realizar alguna modificación a la misma se debe informar a través del correo electrónico admspgr@minhacienda.gov.co, para poder realizar el acompañamiento necesario o las correcciones a que haya lugar.

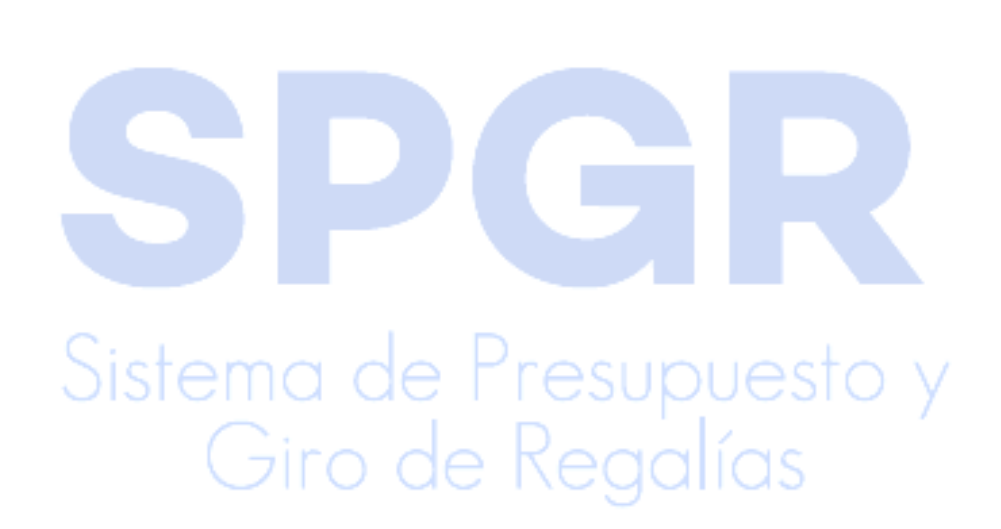